# SFTD/ASAおよびクラウドサービスプロバイダ ーを使用したeBGP HAの設定

## 内容

<u>概要</u> <u>前提条件</u> 要件 設定 <u>手順</u> <u>ASAでの設定</u> <u>SFMCでの設定</u> <u>FDMでの構成</u> <u>検証</u> <u>関連情報</u>

### 概要

このドキュメントでは、クラウドサービスプロバイダー(CSP)との接続に外部ボーダールーティ ングプロトコル(eBGP)を使用するハイアベイラビリティについて説明します。

# 前提条件

### 要件

次の項目に関する専門知識があることが推奨されます。

### • <u>BGPパス選択</u>

# 設定

クラウドサービスプロバイダーに対するハイアベイラビリティのために、ファイアウォール上に 2つのeBGPピアがある。CSPはBGP操作に制限されているため、CSP側からプライマリピアとセ カンダリピアを選択することはできません。

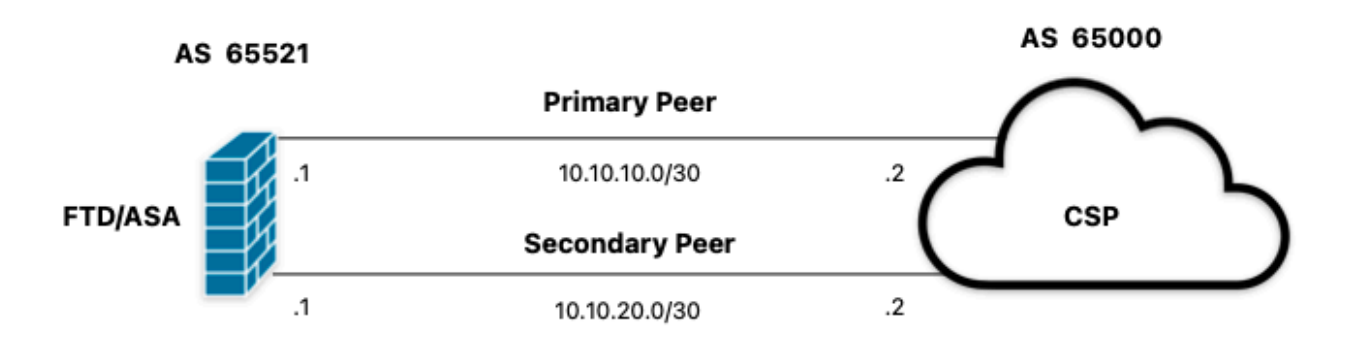

画像 1.図

#### 手順

ステップ1:ファイアウォールの設定を開始する前に、どのピアをプライマリとして使用するか 。

ステップ2:プライマリピアの着信トラフィックにローカルプリファレンス150(デフォルトのロー カルプリファレンスは100)を使用します。

手順3:セカンダリピアで発信トラフィックにASパスの付加を使用する。

# ASAでの設定

プライマリピアの着信トラフィックのローカルプリファレンス:

route-map primary\_peer\_in permit 10
set local-preference 150

router bgp 65521
address-family ipv4 unicast
neighbor 10.10.10.2 route-map primary\_peer\_in in

### セカンダリピアで発信トラフィックに対してASパスが付加されます。

route-map secondary\_peer\_out permit 10
set as-path prepend 65521 65521

router bgp 65521
address-family ipv4 unicast
neighbor 10.10.20.2 route-map secondary\_peer\_out out

# SFMCでの設定

プライマリピアの着信トラフィックのローカルプリファレンス:

ステップ1:Objectsをクリックしてから、Route Mapをクリックします。

ステップ2:ローカルプリファレンスを適用するBGPピアに割り当てたルートマップを選択するか、Add Route Mapをクリックして新しいルートマップを追加します。

ステップ3:ルートマップの名前を設定し、Entriesセクションの下のAddをクリックします。

| Edit Route Map Object           |                | 0    |
|---------------------------------|----------------|------|
| Name<br>Local_Preference_RM     |                |      |
| <ul> <li>Entries (0)</li> </ul> |                | Add  |
| Sequence No 🔺                   | Redistribution |      |
| No records to display           |                |      |
| Allow Overrides                 |                |      |
|                                 | Cancel         | Save |

画像 2.SFMCでのルートマップの追加

ステップ4:少なくとも次の基本設定を行います。

- 順序番号順序の番号を選択します。
- 再配布.Allowを選択します。

### Add Route Map Entry

| Sequence No:    |                                   |                                           |
|-----------------|-----------------------------------|-------------------------------------------|
| 10              |                                   |                                           |
| Redistribution: |                                   |                                           |
| C Allow         |                                   |                                           |
| Match Clauses   | Set Clauses                       |                                           |
| Security Zones  | Address (0) Next Hop (0)          | Route Source (0)                          |
| IPv4            | Salast addresses to match as anna | ce liet or profix liet addraceae of route |
| IPv6            | Access List                       | ss list or prenx list addresses of route. |
| BGP             | Prefix List                       |                                           |
| Others          | Available Access Lists :          |                                           |
|                 | Standard 🔻                        |                                           |
|                 | Available Standard Access List C  | Selected Standard Access List             |
|                 | Q Search                          |                                           |
|                 |                                   | Add                                       |
|                 |                                   |                                           |
|                 |                                   |                                           |
|                 |                                   |                                           |
|                 |                                   |                                           |
|                 |                                   |                                           |
|                 |                                   |                                           |
|                 |                                   |                                           |
|                 |                                   |                                           |
|                 |                                   |                                           |

画像 3.SFMCでの基本的なルートマップ設定

ステップ5:Set Clauses、BGP Clauses、Othersの順にクリックします。Local Preferenceセクションで、ローカルプリファレンスを150に設定します。

0

| Sequence No:    |                                                       |
|-----------------|-------------------------------------------------------|
| 10              |                                                       |
| Redistribution: |                                                       |
| Allow           | •                                                     |
| Match Clauses   | Set Clauses                                           |
| Metric Values   | AS Path Community List Others                         |
| BGP Clauses     | Set Automatic Tag                                     |
|                 | Local Preference : 150<br>Renne: 1-4294957295         |
|                 | Set Weight :                                          |
|                 | Range: 0-65535<br>Origin:<br>Occal IGP                |
|                 | Incomplete                                            |
|                 | IPv4 settings:<br>Next Hop:                           |
|                 | Specific IP :                                         |
|                 | Use comma to separate multiple values<br>Prefix List: |
|                 |                                                       |
|                 | v settings.                                           |
|                 | Use comma to separate multiple values                 |
|                 | ▼                                                     |
|                 |                                                       |
|                 | Cancel Add                                            |

図 4.SFMCでのローカルプリファレンスの設定

ステップ6:Addをクリックし、次にSaveをクリックします。

ステップ7:Device、Device Managementの順にクリックし、ローカルプリファレンスを適用する デバイスを選択します。 ステップ8:BGPセクションでRouting、IPv4、Neighborの順にクリックします。

ステップ9:プライマリネイバーの編集アイコンをクリックし、Filtering Routesセクションで、 Route MapセクションのIncoming trafficにあるドロップダウンメニューからルートマップを選択 します。

| ar radigitudi                                                                         |         |                                                                                                    |     |   |  |
|---------------------------------------------------------------------------------------|---------|----------------------------------------------------------------------------------------------------|-----|---|--|
| IP Address* 10.10.10.2 Remote AS* 65000 (1-4294967295 or 1.0-65535.65535 BFD Fallover |         | Enabled address Shutdown administratively Configure graceful restart Graceful restart(failover/spanned mod escription | de) |   |  |
| none *                                                                                |         | Primary                                                                                                    |     |   |  |
| Filtering Routes Routes T                                                             | imers   | Advanced Migration                                                                                                    |     |   |  |
| Incoming<br>Access List                                                               | +       | Outgoing<br>Access List                                                                                               | +   | + |  |
| Route Map                                                                             |         | Route Map                                                                                                    |     |   |  |
| Local_Preference_RM *                                                                 | +       | •                                                                                                    | ] + | + |  |
| Prefix List                                                                           |         | Prefox List                                                                                                    |     |   |  |
| •                                                                                     | +       | *                                                                                                    | +   | + |  |
| AS path filter                                                                        |         | AS path filter                                                                                                    |     |   |  |
| *                                                                                     | +       | *                                                                                                    | +   | ÷ |  |
| Limit the number of prefixes allow<br>Maximum Prefixes*                               | ved fro | m the neighbor                                                                                                    |     |   |  |
| (1-2147483647)                                                                        |         |                                                                                                    |     |   |  |
| Threshold Level                                                                       |         |                                                                                                    |     |   |  |
| 75                                                                                    | %       |                                                                                                    |     |   |  |
|                                                                                       |         |                                                                                                    |     |   |  |

図 5.プライマリピアのローカルプリファレンスの設定

ステップ11:OK、Saveの順にクリックします。

セカンダリピアで発信トラフィックに対してASパスが付加されます。

ステップ1:Objectsをクリックしてから、Route Mapをクリックします。

ステップ2:BGPピアに割り当てたルートマップを選択してASパスプリペンドを適用するか、また はAdd Route Mapをクリックして新しいルートマップを追加します。

ステップ3:ルートマップの名前を設定し、Entriesセクションの下のAddをクリックします。

| Name                  |                |        |      |
|-----------------------|----------------|--------|------|
| AS_Path_Prepend_RM    |                |        |      |
| ▼ Entries (0)         |                |        |      |
|                       |                |        | Add  |
| Sequence No 🔺         | Redistribution |        |      |
| No records to display |                |        |      |
| Allow Overrides       |                |        |      |
|                       |                | Cancel | Save |
| ]6.SFMCでのルートマップの追加    |                |        |      |

0

ステップ4:少なくとも次の基本設定を行います。

- 順序番号順序の番号を選択します
- 再配布.Allowを選択します。

### Add Route Map Entry

| Sequence No:    |                                   |                                            |
|-----------------|-----------------------------------|--------------------------------------------|
| 10              |                                   |                                            |
| Redistribution: |                                   |                                            |
| C Allow         | •                                 |                                            |
| Match Clauses   | Set Clauses                       |                                            |
| Security Zones  | Address (0) Next Hop (0)          | Route Source (0)                           |
| IPv4            | Coloct addresses to match as asso | ne list or profix list addresses of route  |
| IPv6            | Access List                       | iss list or prenx list addresses of route. |
| BGP             | Prefix List                       |                                            |
| Others          | Available Access Lists :          |                                            |
|                 | Standard 🔻                        |                                            |
|                 | Available Standard Access List C  | Selected Standard Access List              |
|                 | Q. Search                         |                                            |
|                 |                                   | Add                                        |
|                 |                                   |                                            |
|                 |                                   |                                            |
|                 |                                   |                                            |
|                 |                                   |                                            |
|                 |                                   |                                            |
|                 |                                   |                                            |
|                 |                                   |                                            |
|                 |                                   |                                            |
|                 |                                   |                                            |

| Cancel Add | Cancel |
|------------|--------|
|            |        |

図 7.SFMCでの基本的なルートマップ設定

o

ステップ5:Set Clauses、BGP Clauses、AS Pathの順にクリックします。次に基づいて、 prependオプションを設定します。

• ASパスを付加します。パスに追加するASをカンマで区切って追加します

0

| Add | Route | Map | Entry |
|-----|-------|-----|-------|
|-----|-------|-----|-------|

| Sequence No:    |                            |                        |        |  |  |
|-----------------|----------------------------|------------------------|--------|--|--|
| 10              |                            |                        |        |  |  |
| Redistribution: |                            |                        |        |  |  |
| C Allow         | •                          |                        |        |  |  |
| Match Clauses   | Set Clauses                |                        |        |  |  |
| Metric Values   | AS Path                    | Community List         | Others |  |  |
| BGP Clauses     | Select AS Pa<br>Prepend AS | ath options:<br>Path : |        |  |  |
|                 | 65521,655                  | 521                    |        |  |  |
|                 | Use comma to               | separate multiple valu | 0.5    |  |  |
|                 | Prepend last               | AS to the AS Path:     |        |  |  |
|                 |                            |                        |        |  |  |
|                 |                            |                        |        |  |  |
|                 |                            |                        |        |  |  |
|                 |                            |                        |        |  |  |
|                 |                            |                        |        |  |  |
|                 |                            |                        |        |  |  |
|                 |                            |                        |        |  |  |
|                 |                            |                        |        |  |  |

図 8.SFMCでのASパスプリペンド設定

ステップ6:Addをクリックし、次にSaveをクリックします。

ステップ7:Device、Device Managementの順にクリックし、ASパスの付加を適用するデバイスを 選択します。

ステップ8:BGPセクションでRouting、IPv4、Neighborの順にクリックします。

ステップ9:セカンダリネイバーの編集アイコンをクリックし、Filtering Routesセクションで、 Outgoing traffic in the Route Mapセクションのドロップダウンメニューからルートマップを選択 します。

| IP Address*                   |             | Enabled address                |         |     |           |
|-------------------------------|-------------|--------------------------------|---------|-----|-----------|
| 10.10.20.2                    |             | Enabled address                |         |     |           |
| 10.10.E0.E                    |             | Shutdown administratively      |         |     |           |
| Remote AS*                    |             | Configure graceful restart     |         |     |           |
| 65000                         |             | Graceful restart(failover/spar | ned mod | ie) |           |
| (1-4294967295 or 1.0-65535.6  | (5535)      |                                |         |     |           |
| BFD Fallover                  |             | Pescription                    |         |     |           |
| none                          | *           | Secondary                      |         |     |           |
| Filtering Routes Routes       | Timen       | Advanced Migration             |         |     |           |
| Incoming                      |             | Outgoing                       |         |     |           |
| Access List                   |             | Access List                    |         |     |           |
|                               | • +         |                                | ٣       | +   |           |
| Route Map                     |             | Route Map                      |         |     |           |
|                               | * +         | AS_Path_Perepend_RM            | ٣       | +   |           |
| Prefix List                   |             | Prefix List                    |         |     |           |
|                               | • +         |                                | ٠       | +   |           |
| AS path filter                |             | AS path filter                 |         |     |           |
|                               | • +         |                                | ٠       | +   |           |
| Limit the number of prefixes  | s allowed f | om the neighbor                |         |     |           |
| Maximum Prefixes*             |             |                                |         |     |           |
| (4-0147400047)                |             |                                |         |     |           |
| (1-214/40304/)                |             |                                |         |     |           |
| Threshold Level               |             |                                |         |     |           |
| 75                            | %           |                                |         |     |           |
| Control prefixes received fro | om the pe   | r                              |         |     |           |
|                               |             |                                |         |     |           |
|                               |             |                                |         |     | Cancel OK |

図 9.セカンダリピアでASパスの付加を設定する

ステップ4:OK、Saveの順にクリックします。

### FDMでの構成

セカンダリピアで発信トラフィックに対してASパスが付加されます。

ステップ1:Device をクリックし、次にAdvanced Configuration セクションでView Configuration をクリックします。

ステップ2:Smart CLIセクションのObjectsをクリックしてから、(+)ボタンをクリックします。

ステップ3:CLIオブジェクトを次のように設定します。

| Name     Description       AS_Path_Prepend_RM                                                                                                    | Edit Smart CLI Object                                                                                                    | • ×                   |
|----------------------------------------------------------------------------------------------------|----------------------------------------------------------------------------------------------------|-----------------------|
| AS_Path_Prepend_RM CLI Template Route Map  Template  Template  i route-map AS_Path_Prepend_RM  i 2 permit × 10  i 3 configure bgp-set-clause × i 4 configure set as-path properties × i 5 set as-path prepend 65521 65521                                                                                                    | Name                                                                                                    | Description           |
| CU Template<br>Route Map   Template  Template  Template  Template  Show disabled  Route map AS_Path_Prepend_RM  D 1  route-map AS_Path_Prepend_RM  D 2  permit  10  D 3  configure bgp-set-clause   C 4  C onfigure set as-path properties   C 5  S 5 5 5 5 5 5 5 5 5 5 5 5 5 5 5 5 5                                                                                                    | AS_Path_Prepend_RM                                                                                                    |                       |
| Route Map       Control Map         Template       Show disabled       Reset         0       1       route-map. AS_Path_Prepend_RM       Configure bap-set-clause v         0       3       configure bap-set-clause v       Configure set as-path properties v         0       4       configure set as-path properties v       Configure set as-path properties v         0       5       set as-path prepend 65521 | CLI Template                                                                                                    |                       |
| Template       Show disabled       Reset         1       route-map AS_Path_Prepend_RM         2       permit ~ 10         3       configure bgp-set-clause ~         4       configure set as-path properties ~         5       set as-path prepend 65521 65521                                                                                                    | Route Map ~                                                                                                    |                       |
| <ul> <li>route-map AS_Path_Prepend_RM</li> <li>permit ~ 10</li> <li>configure bpp-set-clause ~</li> <li>configure set as-path properties ~</li> <li>s set as-path prepend 65521 65521</li> </ul>                                                                                                    | Templete                                                                                                    |                       |
| <ul> <li>2 permit &lt; 10</li> <li>3 configure bgp-set-clause </li> <li>4 configure set as-path properties </li> <li>5 set as-path prepend 65521 65521</li> </ul>                                                                                                    | remplate                                                                                                    | Show disabled Q Reset |
| <ul> <li>○ 3 configure bpp-set-clause v</li> <li>○ 4 configure set as-path properties v</li> <li>○ 5 set as-path prepend 65521 65521</li> </ul>                                                                                                    | O 1 route-map AS_Path_Prepend_RH                                                                                                    | Show disabled Q Reset |
| <ul> <li></li></ul>                                                                                                    | <ul> <li>1 route-map AS_Path_Prepend_RM</li> <li>2 permit = 10</li> </ul>                                                                                                    | Show disabled Q Reset |
| S set as-path prepend 65521 65521                                                                                                    | <ul> <li>○ 1 route-map AS_Path_Prepend_RM</li> <li>○ 2 permit ~ 10</li> <li>○ 3 configure bgp-set-clause ~</li> </ul>                                                                                                    | Show disabled Q Reset |
|                                                                                                    | ○     1     route-map     AS_Path_Prepend_RH       ○     2     permit ~ 10       ○     3     configure     bgp-set-clause ~       ○     4     configure set as-path     properties ~                                       | Show disabled Q Reset |
|                                                                                                    | ○     1     route-map AS_Path_Prepend_RM       ○     2     permit ~ 10       ○     3     configure bgp-set-clause ~       ○     4     configure set as-path properties ~       ○     5     set as-path prepend 65521 65521 | Show disabled Q Reset |
|                                                                                                    | ○     1     route-map_AS_Path_Prepend_RM       ○     2     permit ~ 10       ○     3     configure_bgp-set-clause ~       ○     4     configure_set as-path_properties ~       ○     5     set as-path_prepend_65521_65521 | Show disabled Q Reset |

図 10.FDMでASパスのプリペンドオブジェクトを構成します

ステップ 10 : [OK] をクリックします。

プライマリピアの着信トラフィックのローカルプリファレンス:

ステップ1:Device をクリックし、次にAdvanced Configuration セクションでView Configuration をクリックします。

ステップ2:Smart CLIセクションのObjectsをクリックしてから、(+)ボタンをクリックします。

ステップ3:CLIオブジェクトを次のように設定します。

| Edit Smart CLI Object                                                                                                    | • ×                      |
|----------------------------------------------------------------------------------------------------|--------------------------|
| Name<br>Local_Preference_RM                                                                                                    | Description              |
| CLI Template<br>Route Map                                                                                                    |                          |
| Template                                                                                                    | Show disabled<br>Q Reset |
| O 1 route-map Local_Preference_RM                                                                                                    |                          |
| <ul> <li>1 route-map Local_Preference_RH</li> <li>2 permit ~ 10</li> <li>3 configure bgp-set-clause ~</li> <li>4 set local-preference 150</li> </ul> |                          |

図 11.FDMでのローカル・プリファレンス・オブジェクトの構成

手順4:[OK]をクリックします。

BGP設定にルートマップを設定します。

ステップ1:Device をクリックしてから、Routing セクションのView Configuration をクリックします。

ステップ2:BGPをクリックし、新しいBGPピアの(+)ボタンをクリックするか、既存のBGPピアの Editボタンをクリックします。

ステップ3:次に示すようにBGPオブジェクトを設定します。

| Edit BG        | P Object                            | 0 ×                                         |  |  |  |
|----------------|-------------------------------------|---------------------------------------------|--|--|--|
| Name           |                                     | Description                                 |  |  |  |
| Primary_P      | eerj                                | Primary                                     |  |  |  |
| Template       |                                     | Chaw disabled                               |  |  |  |
|                | router box 65521                    | G Show disabled Cr Reset                    |  |  |  |
| 0 2            | configure address-family inv4~      |                                             |  |  |  |
| ⊖ 3            | address-family ipv4 unicast         |                                             |  |  |  |
| ⊙ 4            | configure address-family ipv4 g     | eneral -                                    |  |  |  |
| ⊙ 5            | distance bgp 20 200 200             |                                             |  |  |  |
| ⊙ 6            | configure neighbor 10.10.10.2       | remote-as 65000 properties v                |  |  |  |
| ⊙ 7            | neighbor 10.10.10.2 remote-as 65000 |                                             |  |  |  |
| ⊙ 8            | configure neighbor 10.10.10.2       | activate properties -                       |  |  |  |
| ⊙ 9            | neighbor 10.10.10.2 activa          | te                                          |  |  |  |
| ··· \ominus 10 | configure neighbor 10.10.10         | 2 activate filtering~                       |  |  |  |
| ⊙ 11           | neighbor 10.10.10.2 route           | e-map Local_Preference_RM ∽ in ∽            |  |  |  |
| ⊙ 12           | configure neighbor 10.10.20.2       | remote-as 65000 properties ~                |  |  |  |
| ⊙ 13           | neighbor 10.10.20.2 remote-a        | s 65000                                     |  |  |  |
| ⊙ 14           | configure neighbor 10.10.20.2       | activate properties ~                       |  |  |  |
| ⊙ 15           | neighbor 10.10.20.2 activa          | te                                          |  |  |  |
| ⊙ 16           | configure neighbor 10.10.20.        | <pre>2 activate filtering √</pre>           |  |  |  |
| ○ 17           | neighbor 10.10.20.2 route           | <pre>e-map AS_Path_Prepend_RM ~ out ~</pre> |  |  |  |
|                |                                     |                                             |  |  |  |
|                |                                     |                                             |  |  |  |
|                |                                     | CANCEL OK                                   |  |  |  |

図 12.FDMでのBGPピアの設定

手順4:[OK]をクリックします。

# 検証

ASパスプリペンドとローカルプリファレンスが設定され、ピアに割り当てられていることを確認 します。

#### <#root>

```
>
system support diagnostic-cli
Attaching to Diagnostic CLI ... Press 'Ctrl+a then d' to detach.
Type help or '?' for a list of available commands.
firepower>
enable
Password:
firepower#
firepower#
show route-map Local_Preference_RM
route-map Local_Preference_RM, permit, sequence 10
 Match clauses:
 Set clauses:
local-preference 150
firepower#
show route-map AS_Path_Perepend_RM
route-map AS_Path_Perepend_RM, permit, sequence 10
 Match clauses:
 Set clauses:
as-path prepend 65521 65521
firepower#
show running-config router bgp
router bgp 65521
bgp log-neighbor-changes
bgp router-id 10.10.10.10
bgp router-id vrf auto-assign
address-family ipv4 unicast
neighbor 10.10.10.2 remote-as 65000
neighbor 10.10.10.2 description Primary
neighbor 10.10.10.2 transport path-mtu-discovery disable
neighbor 10.10.10.2 activate
neighbor 10.10.10.2
```

```
neighbor 10.10.20.2 remote-as 65000
```

route-map Local\_Preference\_RM in

neighbor 10.10.20.2 description Secondary neighbor 10.10.20.2 transport path-mtu-discovery disable neighbor 10.10.20.2 activate neighbor 10.10.20.2

route-map AS\_Path\_Perepend\_RM out

redistribute connected no auto-summary no synchronization exit-address-family

ルーティングテーブルを検証する前に、BGPピアをクリアします。

clear bgp 10.10.10.2 soft in clear bgp 10.10.20.2 soft out

注:ピア全体がリセットされないようにするには、コマンドsoftを使用します。代わりに、 ルーティングアップデートのみを再送信します。

先ほど設定したlocal preferenceを使用して、プライマリピアの発信トラフィックを検証します。

#### <#root>

| firepower# show bgp                | )                                  |                                                  |          |           |            |
|------------------------------------|------------------------------------|--------------------------------------------------|----------|-----------|------------|
| BGP table version i                | is 76, local ro                    | uter ID is10.10.1                                | 10.10    |           |            |
| Status codes: s sup<br>r RTF       | opressed, d dam<br>3-failure, S St | ped, h history, <sup>s</sup><br>ale, m multipath | * valid, | > best, i | - internal |
| Origin codes: i - 1                | IGP, e - EGP, ?                    | - incomplete                                     |          |           |            |
| Network                            | Next Hop                           | Metric                                           |          |           |            |
| LocPrf                             |                                    |                                                  |          |           |            |
| Weight Path<br>* 10.0.4.0/22<br>*> | 10.10.20.2                         | 0                                                | 0        | 65000 ?   |            |
| 10.10.10.2                         |                                    |                                                  |          |           |            |
| 0                                  |                                    |                                                  |          |           |            |
| 150                                |                                    |                                                  |          |           |            |
| 0 65000 ?                          |                                    |                                                  |          |           |            |
| * 10.2.4.0/24<br>*>                | 10.10.20.2                         | 0                                                | 0        | 65000 ?   |            |
| 10.10.10.2                         |                                    |                                                  |          |           |            |
| 0                                  |                                    |                                                  |          |           |            |

150

0 65000 ?

### ルーティングテーブルにインストールされているBGPプレフィックスがプライマリピアから到達 していることを確認します。

<#root>

firepower#

show route

```
Codes: L - local, C - connected, S - static, R - RIP, M - mobile, B - BGP
D - EIGRP, EX - EIGRP external, O - OSPF, IA - OSPF inter area
N1 - OSPF NSSA external type 1, N2 - OSPF NSSA external type 2
E1 - OSPF external type 1, E2 - OSPF external type 2, V - VPN
i - IS-IS, su - IS-IS summary, L1 - IS-IS level-1, L2 - IS-IS level-2
ia - IS-IS inter area, * - candidate default, U - per-user static route
o - ODR, P - periodic downloaded static route, + - replicated route
SI - Static InterVRF
Gateway of last resort is not set
```

в

10.0.4.0 255.255.252.0

[20/0] via

10.10.10.2

, 01:04:17

в

10.2.4.0 255.255.255.0

[20/0] via

10.10.10.2

, 01:04:17

### 関連情報

シスコテクニカルサポートおよびダウンロード

翻訳について

シスコは世界中のユーザにそれぞれの言語でサポート コンテンツを提供するために、機械と人に よる翻訳を組み合わせて、本ドキュメントを翻訳しています。ただし、最高度の機械翻訳であっ ても、専門家による翻訳のような正確性は確保されません。シスコは、これら翻訳の正確性につ いて法的責任を負いません。原典である英語版(リンクからアクセス可能)もあわせて参照する ことを推奨します。